# How to Pay your Tuition Online:

### ELI Student Step-by-Step Guide

If you have any questions please come to the ELI Main Office located in Matherly **Rm. 223** or call **352-392-2070** 

Updated 01/24/2023

eli.ufl.edu

UF LIBERAL ARTS AND SCIENCES

**English Language Institute** 

Welcome to the English Language Institute

The University of Florida English Language Institute (UF ELI) offers intensive English programs that prepare students for using English in the real world. Our methods of

Then, tap "Current Students"

On your mobile **phone**, go to <u>http://eli.ufl.edu</u> and tap the menu bars at the top right of the page.

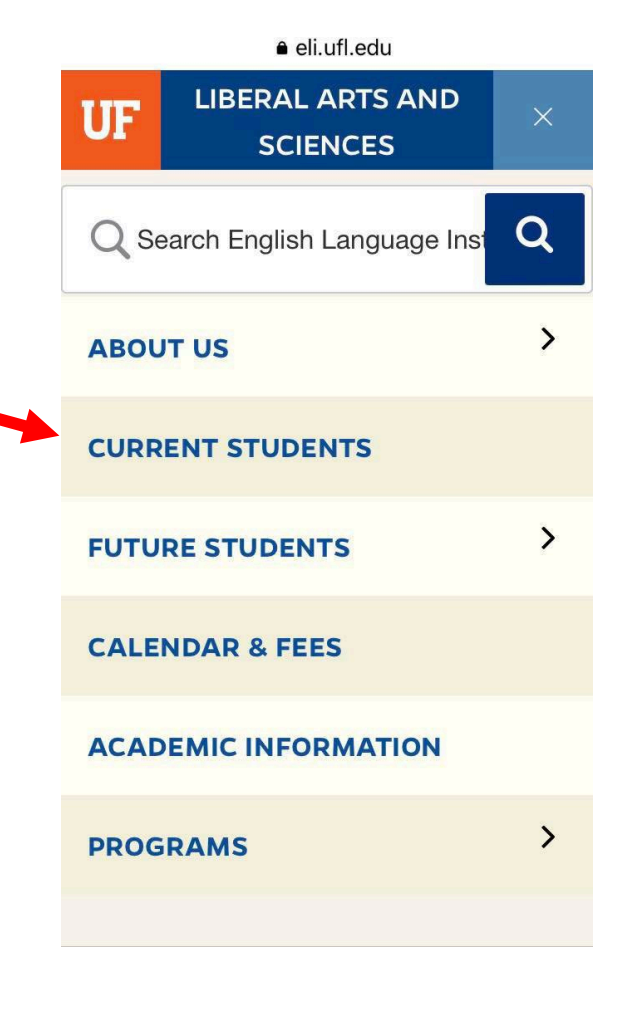

OR, on your **computer**, go to <u>http://eli.ufl.edu</u> and click on Current Students at the top of the

 $\leftrightarrow$   $\rightarrow$  C i eli.ufl.edu

UF

Liberal Arts and Sciences

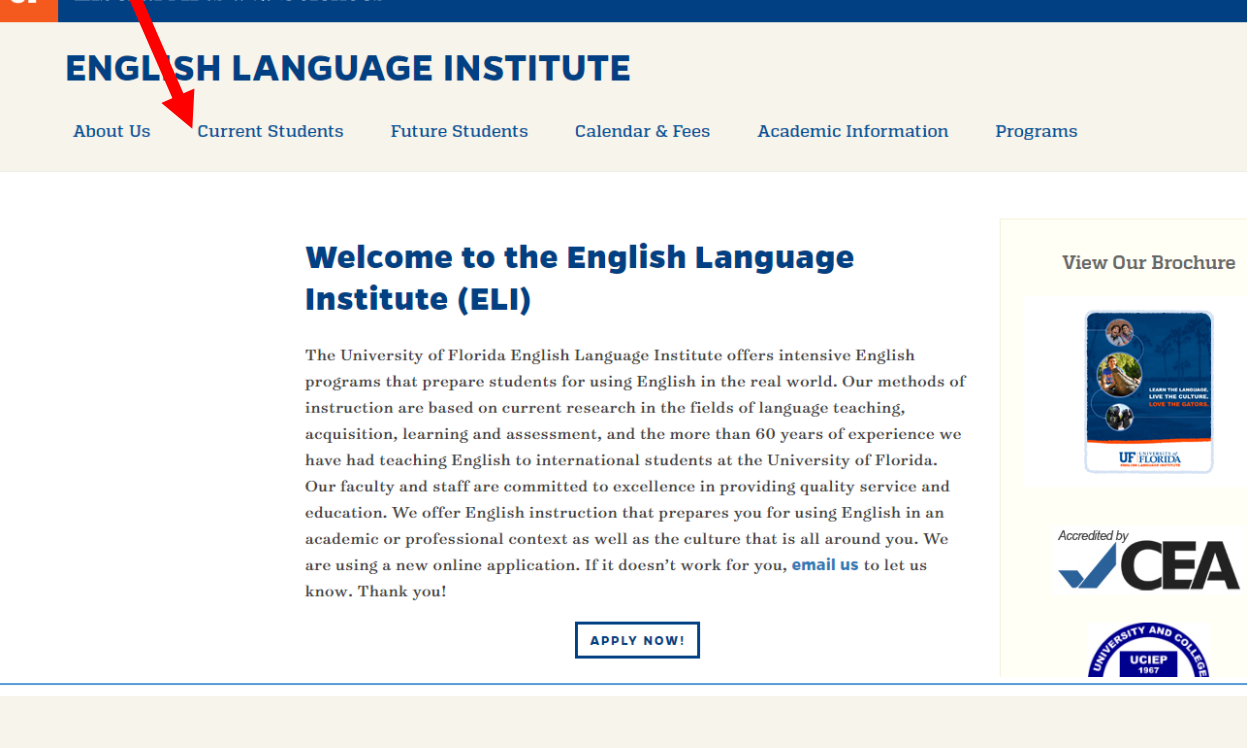

### ENGLISH LANGUAGE INSTITUTE

About Us

Current Students

Future Students

**Calendar & Fees** 

### **Current Students**

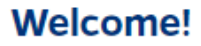

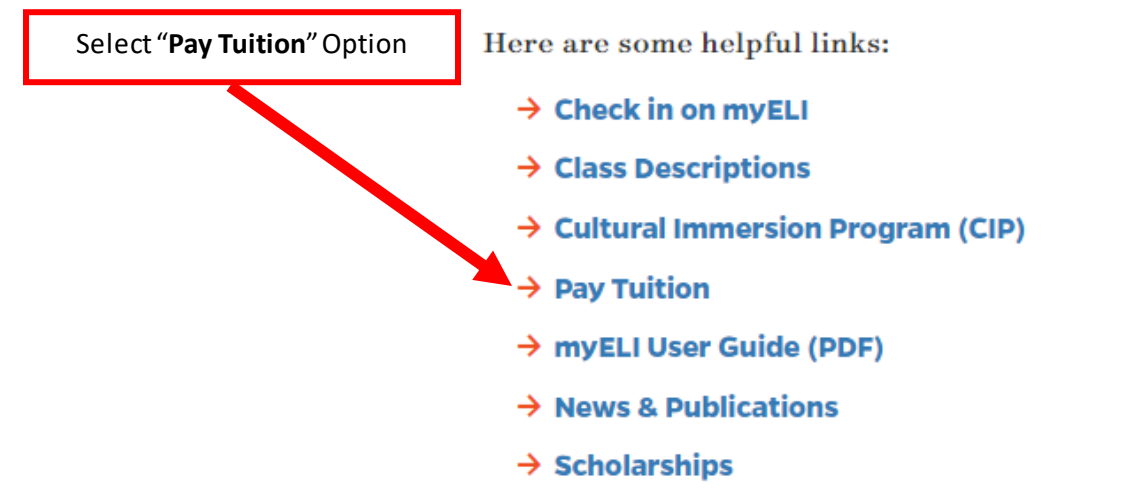

Click "**PAY NOW!**" option at the bottom of the page

#### **ENGLISH LANGUAGE INSTITUTE**

About Us

Current Students

Future Students

Calendar & Fees

Academic Information

n Programs

#### **Course Registration Payments**

Thank you for paying your tuition with a credit card! Please read these instructions and then follow the link at the bottom of the page.

- 1. Click "Pay now!" below.
- 2. Select the button next to the correct semester.
- $3. \ Select \ your \ courses \ from \ the \ menu. \ F-1 \ students \ must \ select \ ``Full \ Time \ Registration.''$
- 4. Click Register.
- 5. Log in with your GatorLink username and password. If you don't have it, choose "Proceed to the registration form."
- Complete the form. If you are paying with someone else's credit card, fill out the registration with your information, and then fill out the credit card portion with the other person's information.
   Click Submit.

. Onck Submit.

Please note that your credit card will not be charged immediately. It will take 3-5 business days, and you will receive an e-mail confirmation when it is charged.

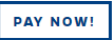

| En<br>To<br>des<br>app<br>but | glish Lan<br>register<br>sired ter<br>propriate<br>ton.<br>Term<br>Registration<br>Spring C<br>(202301)<br>Jan. 17 -<br>Apr. 28,<br>2023<br>Scholarly<br>Writing | r click on the radio button for the molecular below and then select the fee before clicking on the register | On your pho<br>choose the T<br>your classes<br>2<br>En<br>To<br>des<br>app<br>but | glish La<br>regist<br>sired te<br>propriation.                                                                | Tap the circle on the left to<br>2) Tap the tiny arrows. 3) Select<br>uition amount.<br>3<br>anguage Institute<br>er click on the ratio button for the<br>erm below and than select the |
|-------------------------------|----------------------------------------------------------------------------------------------------|----------------------------------------------------------------------------------------------------|-----------------------------------------------------------------------------------|----------------------------------------------------------------------------------------------------|----------------------------------------------------------------------------------------------------|
|                               | Spring A for<br>UF<br>Graduate<br>Students<br>and Visiting<br>Scholars<br>(202301)<br>Jan. 31 -<br>Mar. 10,<br>2023                                              |                                                                                                    | 0                                                                                 | Term<br>Intensive<br>English<br>Program<br>Registral<br>Spring C<br>(202301)<br>Jan. 17 -<br>Apr. 28,<br>2023 | Full Time Registration:<br>\$4,500.00<br>Listening/Speaking and                                                                                                    |
| 0                             | SPEAK<br>Test<br>Registration<br>- March 1<br>(202303)<br>Mar. 1,<br>2023                                                                                        | \$                                                                                                    | 0                                                                                 | Scholarly<br>Writing<br>Registra<br>Spring A<br>UF<br>Graduate<br>Students<br>and Visit                       | \$4,030.00<br>Grammar and Listening/                                                                                                    |
|                               | SPEAK                                                                                                    |                                                                                                    | 0                                                                                 | (202301)<br>Jan, 31 -<br>Z023<br>SPEAK<br>Test<br>Registra<br>- March<br>(202303)<br>Mar. 1,<br>2023<br>SPEAK | Speaking : \$3,240.00<br>Grammar and Reading/<br>Writing: \$3,240.00<br>Listening/Speaking:<br>\$2,250.00                                                                               |
|                               |                                                                                                    |                                                                                                    | OR, on your <b>comp</b><br>term you are enrol<br><i>The term d</i>                | <b>uter</b> ,<br>led in<br>ates v                                                                             | select " <b>ELI Registration</b> " and the<br>(i.e. Fall C, Fall B or Spring C, etc.).<br><i>vill change each semester.</i>                                                             |
| E                             | nglish L                                                                                                    | anguage Institute                                                                                           |                                                                                   |                                                                                                    | University of Florida                                                                                                    |
| Т                             | o register c                                                                                                    | lick on the radio button for the desired term below and the                                                 | en select the                                                                     | 1                                                                                                    |                                                                                                    |
| a                             | appropriate tee before clicking on the register button.                                                                                                    |                                                                                                    |                                                                                   |                                                                                                    |                                                                                                    |
| Ľ                             | ELI                                                                                                    | Registration - Fall C (201608)                                                                              |                                                                                   |                                                                                                    | $\checkmark$                                                                                                    |
|                               | O Sch                                                                                                    | olarly Writing Registration Fall A (201609)<br>0. 12 - Oct. 21, 2016                                        |                                                                                   |                                                                                                    | $\checkmark$                                                                                                    |
|                               | O Sch<br>Oct                                                                                                    | olarly Writing Registration Fall B (201610)<br>24 - Dec. 7, 2016                                            |                                                                                   |                                                                                                    | $\checkmark$                                                                                                    |
|                               | Register                                                                                                    | *REMEMBER: This is just an e                                                                                | example. The term date                                                            | s will                                                                                                    | be different for each semester*                                                                                                    |

\*Note: All students with F-1 and J-1 visas must be enrolled full-time or 23 hours a week. Students on F-2 or B visas can only take up to 15 hours of classes a week. Please select the correct tuition amount for your visa type. If you are a *new* student at the ELI, select "If you do not have a GatorLink account"

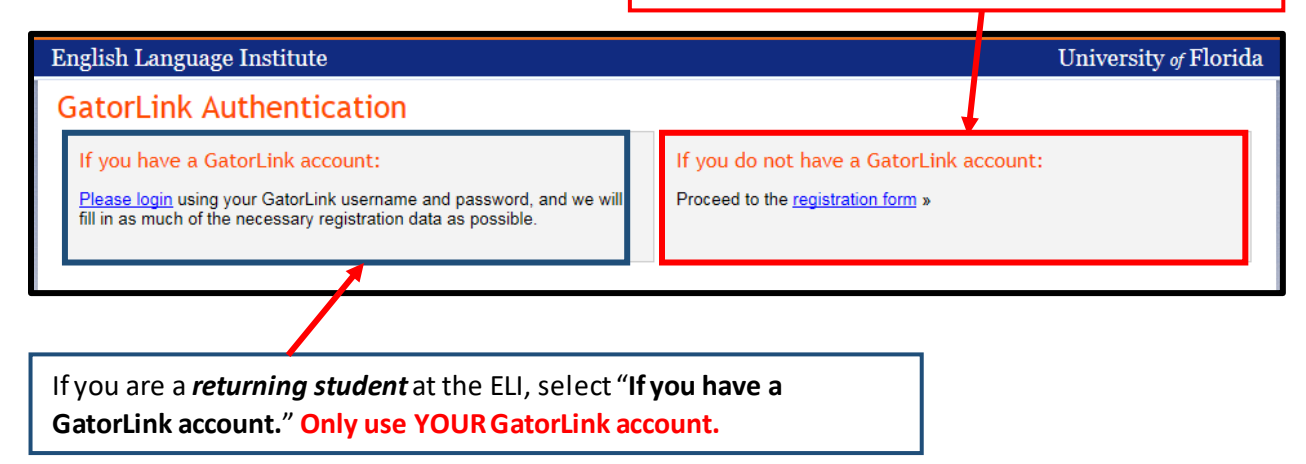

| English Language Institute                                                                                   |                                                                                           | Universit         | y of Florida    |
|----------------------------------------------------------------------------------------------------|-------------------------------------------------------------------------------------------|-------------------|-----------------|
| Registration Process                                                                                         |                                                                                           |                   |                 |
| Please enter the requested information below.<br><b>Note:</b> A red asterisk (*) indicates a required field. | Please fill any field with a <i>red asterisk</i> by it. That means the field is required. |                   |                 |
| Registration Request                                                                                         | /                                                                                         |                   |                 |
| Reg-Fall C - ELI Registration - Fall C<br>Aug. 30 - Dec. 9, 2016                                             |                                                                                           | Section 140005653 | 36 - 52ELIAdmin |
| Description                                                                                                  | Base Cost                                                                                 | Qty               | Cost            |
| Full Time Registration                                                                                       | \$3,900.00                                                                                | 1                 | \$3,900.00      |
|                                                                                                    |                                                                                           | Total Cost:       | \$3,900.00      |
| Personal Information Name * prefix first name * middl Company Title                                          | le last name * suffix (e.g. Jr., PhD, MD, etc.)                                           |                   |                 |

| Emergency Contact Inf<br>Please provide the name and<br>Name *<br>Phone *<br>Background & Demogra<br>UFID/SSN * | ormation<br>d phone number of the individual who should be contacted in case of an emergency.<br>Aphic Information<br>If you are affiliated with UF, please supply your UFID:<br>UFID:<br>What's my UFID? To                                                                                                    | If unsure, please use the Student<br>Life Coordinator's name,<br><b>Christine Voigt</b> and the ELI<br>emergency phone #:<br><b>352-672-0144</b>                       |
|----------------------------------------------------------------------------------------------------|----------------------------------------------------------------------------------------------------|----------------------------------------------------------------------------------------------------|
|                                                                                                    | Otherwise please enter your US Social Security Number (see below if you on SSN: SSN Privacy Tells)<br>If you do not have a UFID or US Social Security Number, please check the security of the security of the s | do not have one):<br>box below                                                                                                    |
| Gender *<br>Birthdate *<br>Nationality *<br>Ethnicity *<br>Attended UF *                                        | OMale OFemale ONot specified<br>mm/dd/yyyy<br>United States ✓<br>Have you previously attended UF?<br>OYes ●No                                                                                                    | If you do not have a UF ID<br>number (University of Florida<br>Identification Number) or a<br>Social Security Number, please<br>check this box. <b>Do not use your</b> |
| Florida Resident *<br>Comments                                                                                  | O Yes ● No Use this textbox to specify an etc.).                                                                                                    | UFID number to pay another student's tuition.                                                                                                    |

\*Note: You may see a \$1.11 temporary charge on your credit card statement. This temporary charge is voided immediately and is used by the payment gateway simply to verify the credit card information\*

| Payment Information                                                                                                    |                                                                                                    |  |  |  |  |
|----------------------------------------------------------------------------------------------------|----------------------------------------------------------------------------------------------------|--|--|--|--|
| Payment Method                                                                                                    | Credit Card Payment Note: Your credit card will not be billed at this time. The next step will ask for your credit card information on the InternetSecure website. Your card will only be charged once your registration has been processed. You may see a temporary charge of \$1.11 on your credit card statement. This temporary charge is voided immediately and is used by the payment gateway simply to verify the credit card information.                                                                                                    |  |  |  |  |
| Refund & Cancellation Policy                                                                                                    |                                                                                                    |  |  |  |  |
| Unless specified otherwise, request for refund must be received in writing within 10 days of begindetails. Refund requests can be sent by mail, e-mail or fax to the add We reserve the right to modify or cancel a course or event when circle each registrant will be notified by telephone and/or by written notificates.  English Language Institute PO Box 117051 fax: (352) 392-2070 fax: (352) 392-3744 studyenglish@ell.ufl.edu http://www.ell.ufl.edu/ | riting 15 days prior to the beginning of the course or event. If the course is asynchronous, then<br>nning the course unless otherwise specified. Please see course or event description for specific<br>dresses or number indicated on this page. A processing fee may be deducted from refund requests.<br>umstances warrant, including insufficient registrations. In the event of cancellation or postponement,<br>ation and will be issued a full refund. The University of Florida is not responsible for any other related<br>After you finish filling in all of the<br>required fields, <i>please read the refund</i><br><i>and cancellation policy carefully</i> , then<br><b>select the two boxes</b> to the lower left in<br>order to submit payment information. |  |  |  |  |
| ✓ I have read and agree to the statements of financial liability          ✓ Submit                                                                                                    |                                                                                                    |  |  |  |  |

\*Note: If you are a new student, you should not have a UF ID unless you were accepted by the University of Florida to study in a degree program (i.e., bachelor's, master's, PhD, etc.). Additionally, you should not have a SSN (Social Security Number) unless you are an American citizen.

## UF English Language Institute Payment Gateway

| Order Section                    |                    |                          |
|----------------------------------|--------------------|--------------------------|
| Card Number:                     |                    | *                        |
| Expiration Date(MMYY             | (): 🛛 😽            |                          |
| Amount:                          | 3900.00 *          | on the back of your card |
| CVV2:                            | *                  |                          |
|                                  |                    |                          |
| Billing Address                  |                    |                          |
| Company:                         |                    |                          |
| First Name:                      | *                  |                          |
| Last name:                       |                    | *                        |
| Address1:                        |                    | *                        |
| Address2:                        |                    |                          |
| City:                            |                    |                          |
| State/Province:                  |                    |                          |
| Postal Code:                     | *                  |                          |
| Country: Pleas                   | e select a Country | ~                        |
| Phone:                           |                    |                          |
| Email Address:                   |                    |                          |
|                                  |                    |                          |
| make sure the <b>address</b> you |                    |                          |
| ere matches the address          | Process            |                          |

\*Note: If you keep receiving an "authorization failed message," please come back to this page to ensure that you entered the correct address. Remember, the charge will succeed if you enter in a different address than the one registered with your bank account.

Also, if you are paying with an international credit card and you keep seeing an error message, you should confirm that your international credit card company/bank approves such purchases.

| L                                                                                                    | JF Englis     | sh Language Institu                                 | te                                    |                          |  |
|----------------------------------------------------------------------------------------------------|---------------|-----------------------------------------------------|---------------------------------------|--------------------------|--|
|                                                                                                    |               | Your transaction was unsuce<br>Authentication Faile | cessful.<br>d                         |                          |  |
| If it was a simple typing mistake then click on the button below and re-enter<br>the card information. Otherwise your order will not be processed |               |                                                     |                                       |                          |  |
| Code<br>AUTH                                                                                                    | Quantity<br>1 | Description<br>CardAuthentication                   | Unit Price<br>0.00<br>US Dollar Total | Subtotal<br>0.00<br>0.00 |  |
|                                                                                                    |               | Retry Transaction Ca                                | ncel                                  |                          |  |

\*Note: If you receive an "Authentication Failed" screen after submitting your payment it most likely means that the information you entered for your credit card does not match what is on file at your banking institution. Also, it is possible that your bank/credit company has a limit on how much you can spend, or that they are considering this a suspicious charge, thus blocking the charge. Please contact your bank first before contacting the ELI.

# Thank you for your payment! 🙂